PLAT 李树兵 2015-12-30 发表

当iMC PLAT管理很多设备的时候,相应的就有可能收到很多设备接口的up/down信息,有些管理员不需要关注的大量告警信息发到iMC上,这样会影响管理员看到重要的告警信息,所以需要过滤不需要的设备接口up/down的告警信息。

## 方法一 系统级别

选择 系统管理->系统参数->系统配置 页面,可以在系统级别选择过滤连接PC、服务器或者没有链路的接口的up/down告警信息。

| _ | Internet连接配置     |      |   |    |
|---|------------------|------|---|----|
|   | 连接方式 🔓           | 直接连接 | • | 确定 |
|   | 接囗Up/Down 告警     |      |   |    |
|   | 其中一端为PC的接口       | 过滤   | • |    |
|   | 其中一端为服务器的接口      | 过滤   | • |    |
|   | 没有链路的接□          | 过滤   | • | 确定 |
|   | 10 de 1- de anoi |      |   |    |

方法二 批量过滤多个设备接口的告警信息

选择 资源-> 批量操作页面,选择接口up/down告警过滤选项

| 资源                | 用户                                               | 业务                        | 告答 | 报表 | 系统管理                                                                               |  | ₩ <sub>10</sub> - | 查询设备 | 0,      |
|-------------------|--------------------------------------------------|---------------------------|----|----|------------------------------------------------------------------------------------|--|-------------------|------|---------|
| $\sim$            | ₩ 资源 > 批量                                        | 桑作                        |    |    |                                                                                    |  |                   |      | 大加入收藏 ? |
|                   | 网管参数配置                                           | ŧ                         |    |    |                                                                                    |  |                   |      | [       |
| >>><br>>>><br>>>> | 配置SNN<br>配置Telr<br>配置SSH<br>配置较词<br>配置较词<br>配置变词 | AP参数<br>net参数<br>参数<br>方式 | ß  |    | 配置多个设备的SNMP参数。<br>配置多个设备的Telne参数。<br>配置多个设备的SSH参数。<br>配置多个设备的防动参数。<br>配置多个设备的防动参数。 |  |                   |      |         |
| >>>               | 接囗Up/                                            | Down告警过                   | 滤  |    | 批量配置多个接口Up/Down告警过滤属性。                                                             |  |                   |      |         |
| >                 | 校验操作                                             |                           |    |    |                                                                                    |  |                   |      | [       |

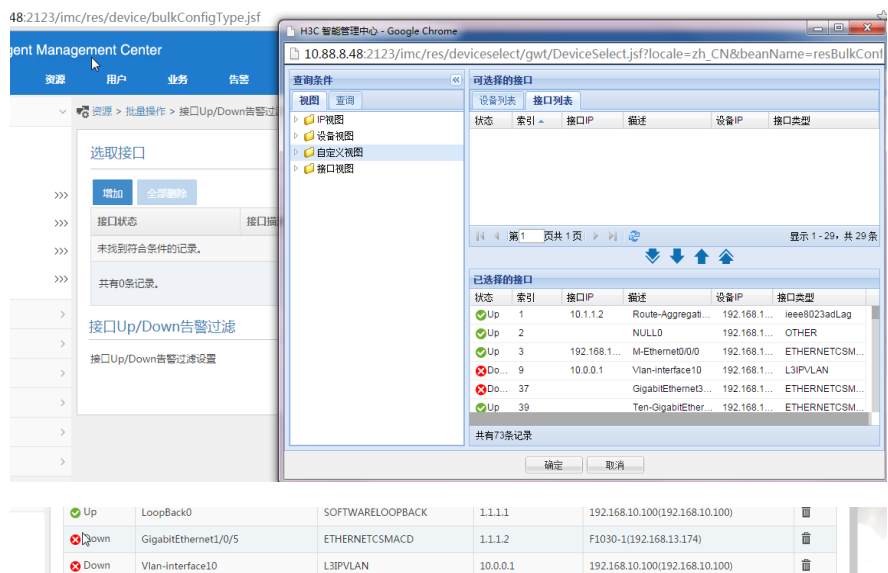

| 130mi                | GigabitEthernet1/0/5               | ETHERNETCSMACD   | 1.1.1.2             | F1030-1(192.168.13.174)                                                       | ĺ |
|----------------------|------------------------------------|------------------|---------------------|-------------------------------------------------------------------------------|---|
| 9 Down               | Vlan-interface10                   | L3IPVLAN         | 10.0.0.1            | 192.168.10.100(192.168.10.100)                                                | ť |
| <b>y</b> Up          | Route-Aggregation1                 | ieee8023adLag    | 10.1.1.2            | 192.168.10.100(192.168.10.100)                                                | ť |
| <b>)</b> Up          | M-Ethernet0/0/0                    | ETHERNETCSMACD   | 192.168.10.100      | 192.168.10.100(192.168.10.100)                                                | â |
| Up                   | LoopBack0                          | SOFTWARELOOPBACK | 192.168.100.10      | F1030-1(192.168.13.174)                                                       | ĩ |
| <b>y</b> Up          | GigabitEthernet1/0/0               | ETHERNETCSMACD   | 192.168.13.174      | F1030-1(192.168.13.174)                                                       | 前 |
| 禁用                   | LoopBack1                          | SOFTWARELOOPBACK | 3.3.3.3             | F1030-1(192.168.13.174)                                                       | ť |
| ) Down               | GigabitEthernet1/0/14              | ETHERNETCSMACD   | 66.0.0.1            | F1030-1(192.168.13.174)                                                       | ĩ |
| 禁用<br>Down<br>時73条记录 | LoopBack1<br>GigabitEthernet1/0/14 | SOFTWARELOOPBACK | 3.3.3.3<br>66.0.0.1 | F1030-1(192.168.13.174)<br>F1030-1(192.168.13.174)<br>F1030-1(192.168.13.174) |   |
|                      |                                    |                  |                     |                                                                               |   |
|                      |                                    |                  |                     |                                                                               |   |
| □Up/Dc               | wn告警讨速                             |                  | _                   |                                                                               |   |

方法三 批量过滤某个设备接口的up/down 告警信息 在资源->设备视图 选择具体需要过滤的设备,进入到设备的详细信息页面,选择接口列表

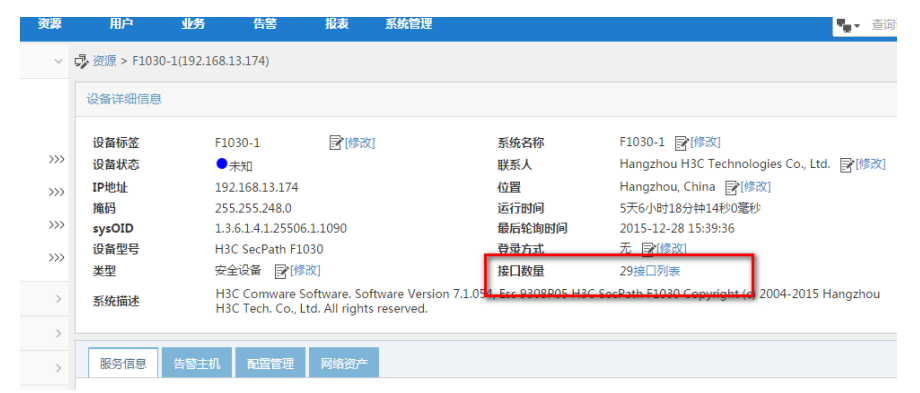

选中需要过滤的接口之后选择 更多->up/down告警过滤

| Intelligent Management Center |        |           |              |                 |          |                |                     | 5      | K认规图 👻 👤 ad | lmin 🐳 桌面版 | ⑦ 帮助 i 关于   |
|-------------------------------|--------|-----------|--------------|-----------------|----------|----------------|---------------------|--------|-------------|------------|-------------|
| 首页                            | 資源     | 用户        | 业务           | 告警              | 报表       | 系统管理           |                     |        |             | 🍢 - 查询)    | <u> 2</u> 备 |
|                               | ~ (    | 🞝 资源 > F1 | 030-1(192.16 | 58.13.174) > 擁[ | □列表      |                |                     |        |             |            |             |
| 忭<br>忭 ( Applet )             |        | C 刷新      | ▼更多          |                 |          |                |                     |        |             |            |             |
| 84                            | >>>    | 接口        | 取消监视         |                 |          | 接口别名 ≎         | 最后改变时间 \$           | 光/电口 ≎ | 接□IP ≎      | Up/Down告警i | 接□连接类型 \$   |
| 見图                            | >>>    |           | Up/Down      | 智过速             | et1/0/0  | GigabitEtherne | 2015-12-28 15:24:26 | 其他     | 192.168.13  | 过速         | 空连接的接口      |
|                               | >>>    | . 0       | 接口配置向        | <del>9</del>    | et1/0/1  | GigabitEtherne | 2015-12-23 09:22:34 | 其他     |             | 过渡         | 空连接的接口      |
| 84                            | >>>    | . 0       | Down         | GigabitEthern   | iet1/0/2 | GigabitEtherne | 2015-12-23 09:22:34 | 其他     |             | 过滤         | 空连接的接口      |
|                               | >      |           | Up           | GigabitEthern   | iet1/0/3 | GigabitEtherne | 2015-12-23 09:22:57 | 其他     |             | 过滤         | 空连接的接口      |
|                               | >      |           | Down         | GigabitEthern   | et1/0/4  | GigabitEtherne | 2015-12-23 09:22:34 | 其他     |             | 过渡         | 空连接的接口      |
|                               | ,<br>, | . 0       | Down         | GigabitEthern   | iet1/0/5 | GigabitEtherne | 2015-12-23 09:22:34 | 其他     | 1.1.1.2     | 过滤         | 空连接的接口      |
|                               |        |           | Down         | GigabitEthern   | et1/0/6  | GigabitEtherne | 2015-12-23 09:22:34 | 其他     |             | 讨遗         | 空连接的接□      |

## 然后选择过滤

| 选取接占      |                      |                |                |                         |    |  |  |  |  |  |
|-----------|----------------------|----------------|----------------|-------------------------|----|--|--|--|--|--|
| 增加 全      | 部删除                  |                |                |                         |    |  |  |  |  |  |
| 接口状态      | 接口描述                 | 接口类型           | 接口IP           | 设备标签                    | 删除 |  |  |  |  |  |
| 🕑 Up      | GigabitEthernet1/0/0 | ETHERNETCSMACD | 192.168.13.174 | F1030-1(192.168.13.174) | 節  |  |  |  |  |  |
| 🕑 Up      | GigabitEthernet1/0/3 | ETHERNETCSMACD |                | F1030-1(192.168.13.174) | Ê  |  |  |  |  |  |
| 😢 Down    | GigabitEthernet1/0/4 | ETHERNETCSMACD |                | F1030-1(192.168.13.174) | 節  |  |  |  |  |  |
| 共有3条记录。   |                      |                |                |                         |    |  |  |  |  |  |
| тепорло   | DWII音響过滤             |                |                |                         |    |  |  |  |  |  |
| 接口Up/Down | 告警过滤设置               | 过滤             | -              |                         |    |  |  |  |  |  |

确定之后就可以过滤这些接口的告警信息。